附件 1:

## 东北农业大学安心付学费缴费操作流程

(注意:安心付平台的收款时间是每天8:00-17:00) 第一步:微信搜索公众号"东北农业大学官微"并进行关注。

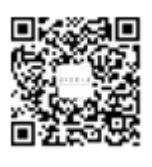

或微信扫描二维码关注公众号。

第二步:点击进入公众号点击底部中间"微服务"按钮。

| 〈东  | 北农业大学官微         |
|-----|-----------------|
|     | 输入名称使用对应功能      |
|     | < 校园应用 >        |
|     | 大学 表白 课表        |
|     | 失物 二手 外卖        |
|     | < 娱乐应用 >        |
|     | 写诗 人品 历史        |
|     | 笑话 星座 游戏        |
|     | < 其它应用 >        |
|     | 生活 姨妈 留言        |
|     | 纸飞机 微社区         |
|     | 我的大学            |
|     | 返回菜单请输入:功能      |
| ≡ 微 | 主页 = 微服务 = 浴池查询 |

第三步:点击微服务选项中"校园安心付"按钮,进入登陆 界面。

| 〈东  | 北农业大   | 学官微           |     | 4 — |   |
|-----|--------|---------------|-----|-----|---|
|     | 输入名称使  | <b>时</b> 时应功能 |     |     |   |
|     | < 校园应用 | ∃ >           |     |     |   |
|     | 大学表    | 白课表           |     |     |   |
|     | 失物 二   | 手 外卖          |     |     |   |
|     | < 娱乐应用 | ] >           |     |     |   |
|     | 写诗 人   | 品历史           |     |     |   |
|     | 笑话  星  | 座 游戏          |     |     |   |
|     | < 其它应用 | ] >           |     |     |   |
|     | 生活 姨   | 课表成绩查询        |     |     |   |
|     | 纸飞机    | 电子票据取票指南      |     |     |   |
|     | 我的大学   | 校园安心村         |     |     |   |
|     | 返回菜单词  | 校历<br>学宿费缴费流程 |     |     |   |
| = 微 | 主页     | = 微服务         | = ૠ | 池查询 | Û |

第四步: 注册账户。点击下图中新用户注册按钮, 填写个人 信息完成注册。

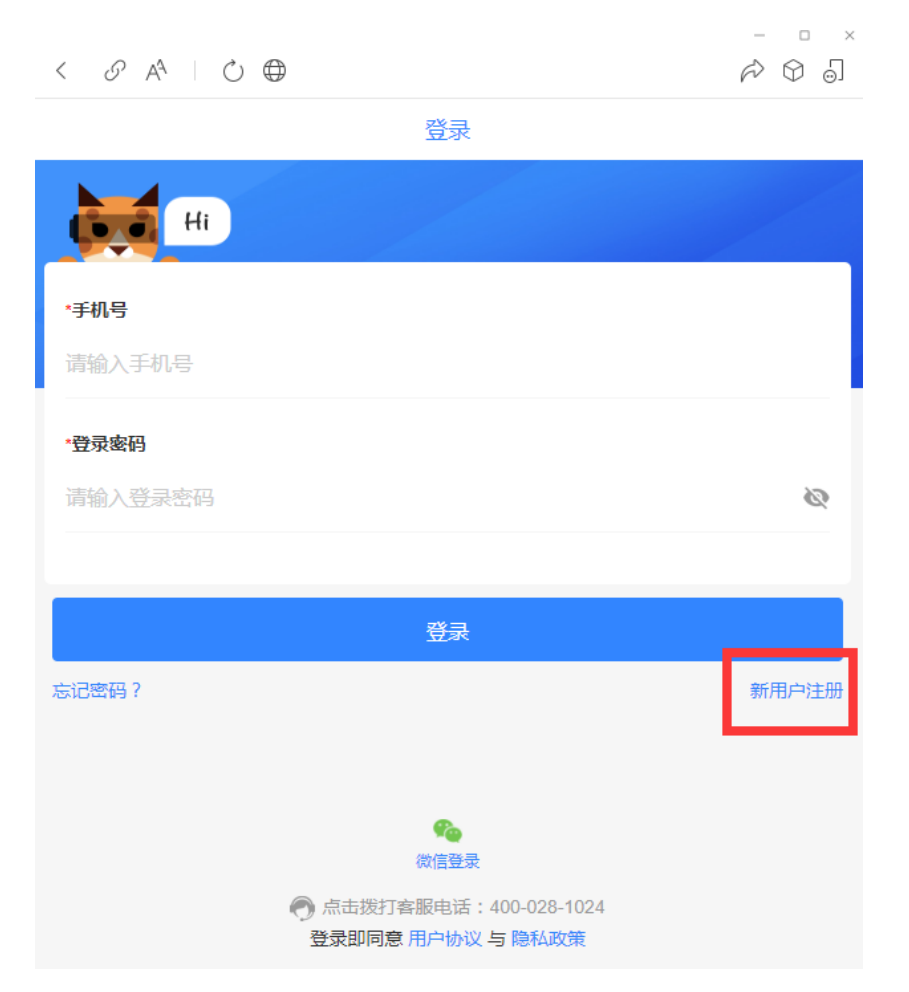

(下图为新用户注册界面填写完信息点击"完成"按钮。)

|                           |    | - | υ          | × |
|---------------------------|----|---|------------|---|
| < 8 A <sup>A</sup>   C) 🕀 |    | Ŵ | $\bigcirc$ | 0 |
| <                         | 注册 |   |            |   |
| *手机号                      |    |   |            |   |

| *图形验证码               |       |
|----------------------|-------|
| 请输入图片中的内容            | v9syf |
| *短信验证码               |       |
| 请输入验证码               | 发送    |
| *设置密码                |       |
| 6位以上密码,支持数字、大小写字母、符号 |       |
| 弱                    |       |
|                      |       |
| 完成                   |       |
|                      |       |
|                      |       |
|                      |       |

## 第五步:选择城市,请选择哈尔滨市。

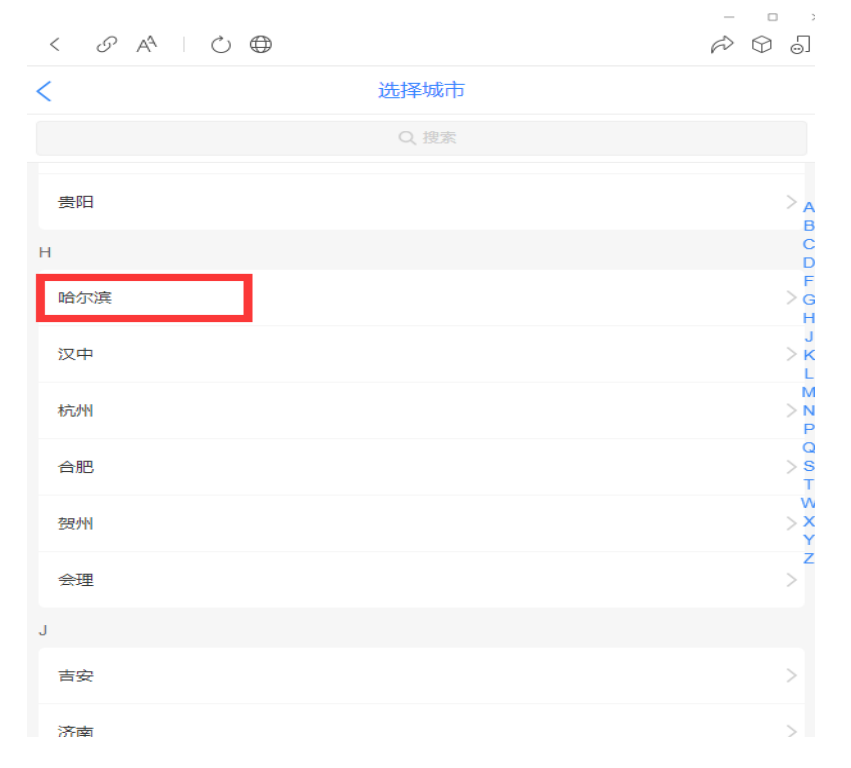

第六步:选择学校,请选择东北农业大学。

| < 8 A <sup>A</sup>   Č 🕀 |       | r 0 0 |
|--------------------------|-------|-------|
| <                        | 哈尔滨   |       |
|                          | Q, 搜索 |       |
| D                        |       |       |
| 东北农业大学                   |       | F     |
| н                        |       |       |
| 哈尔滨体育学院                  |       |       |
| 哈尔滨信息工程学院                |       |       |
| 哈尔滨幼儿师范高等专科学校            |       |       |
| 黑龙江东方学院                  |       |       |
| 黑龙江科技大学                  |       |       |
| 黑龙江旅游职业技术学院              |       |       |
| 黑龙江民族职业学院                |       |       |
|                          | 清选择学校 |       |

第七步:进入缴费界面,点击"缴费"按钮。

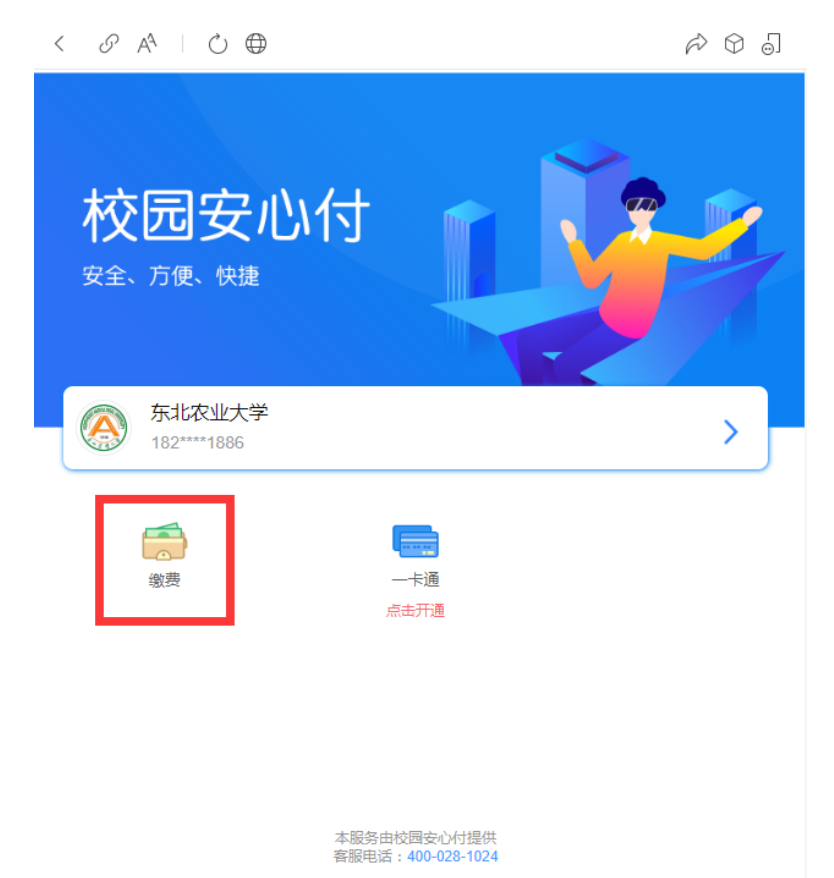

第八步: 输入需要缴费的学员姓名及学号(注意学号中字母的大小写!)点击"完成"按钮。

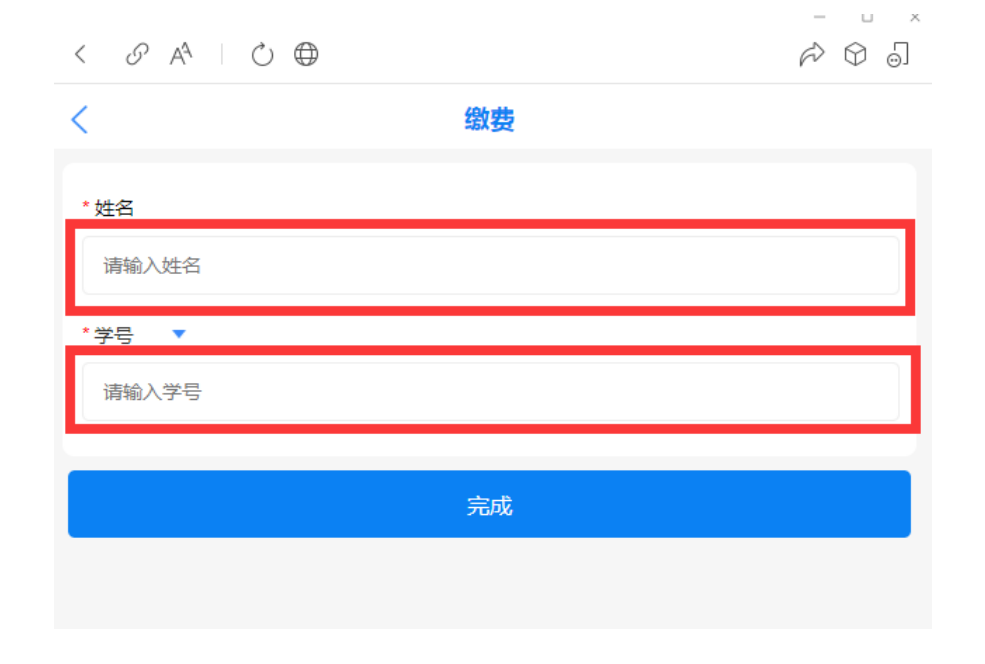

第九步: 在确认信息界面确认信息无误后进行缴费。

(上述步骤如有无法看懂,请点击官方微信公众号→微服务 →学宿费缴费流程,如下图)

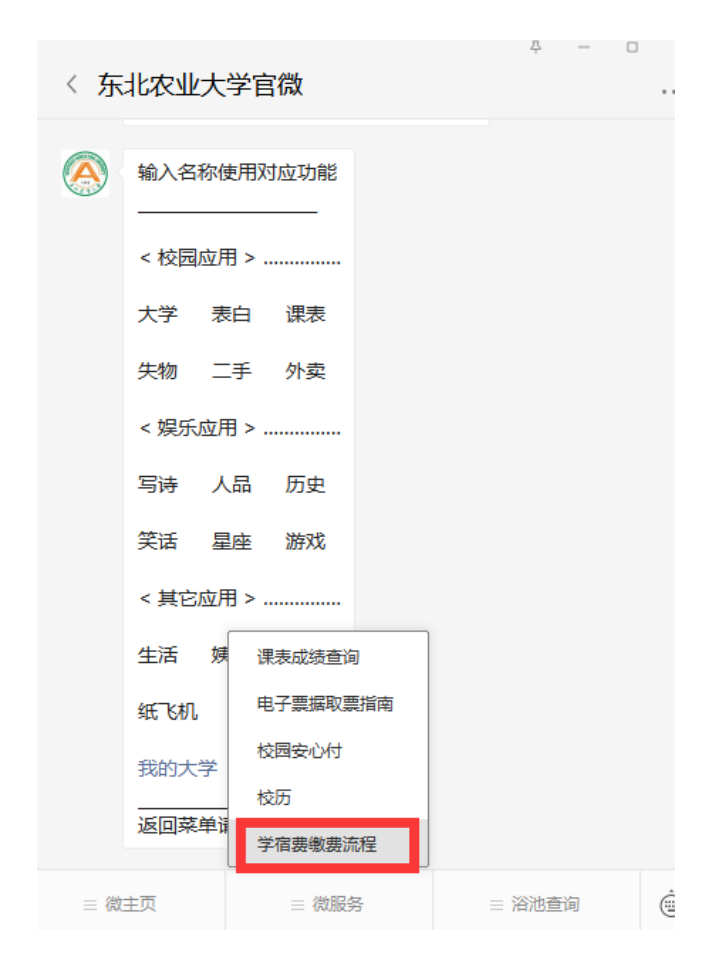

如有疑问请联系 王彬老师 联系电话: 0451-55192613